### ADIVA to Mentor Boardstation Violation Link-Back

Document: 2/8/2021

Adiva Version 9.5 Copyright © 2021 – Adiva Corporation

#### Notice

Representations in this User Guide are meant as an overview and quick reference. Full details can be found in the On-Line manuals located at the *ADIVA Corporation* website - www.adiva.com

All rights reserved. No part of this publication may be reproduced, stored in a retrieval system, or transmitted, in any form or by any means - electronic, mechanical, photocopying, recording, or otherwise - without the prior written permission of *ADIVA Corporation*.

ADIVA Corporation provides this User Guide "as is", without warranty of any kind, either expressed or implied, including, but not limited to, the implied warranties of merchantability and fitness for a particular purpose. ADIVA Corporation may make improvements and/or changes in the product (s) and/or the program (s) described in this manual at any time and without notice.

Although *ADIVA Corporation* has gone to great effort to verify the integrity of the information herein, this publication could contain technical inaccuracies or typographical errors. Changes are periodically made to the information herein. These changes will be incorporated in new editions of this publication.

### Violation Link-Back Steps

(See ADIVA's DRC User Guide for further details about running checks and viewing results)

Run DRC checks in ADIVA. When checks complete, either....

Review violations in ADIVA linking individual violations back to Mentor Boardstation – one at a time (See pages 4-5)

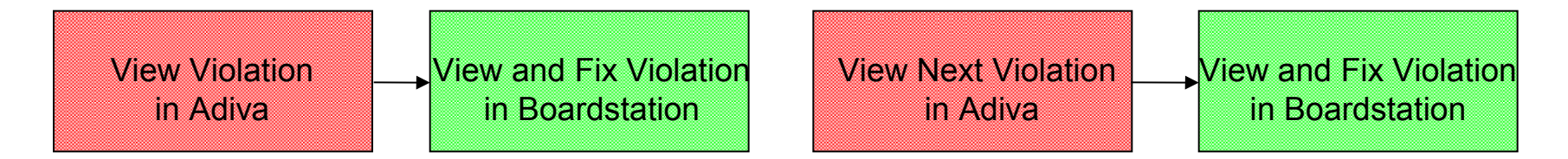

Review violations in ADIVA tagging specific violations to be "Fixed" with the Fix Violation function. This creates a specific violation file for Link-Back called "fix.vio" containing a group of violations to be reviewed in Mentor Boardstation (See pages 6-8)

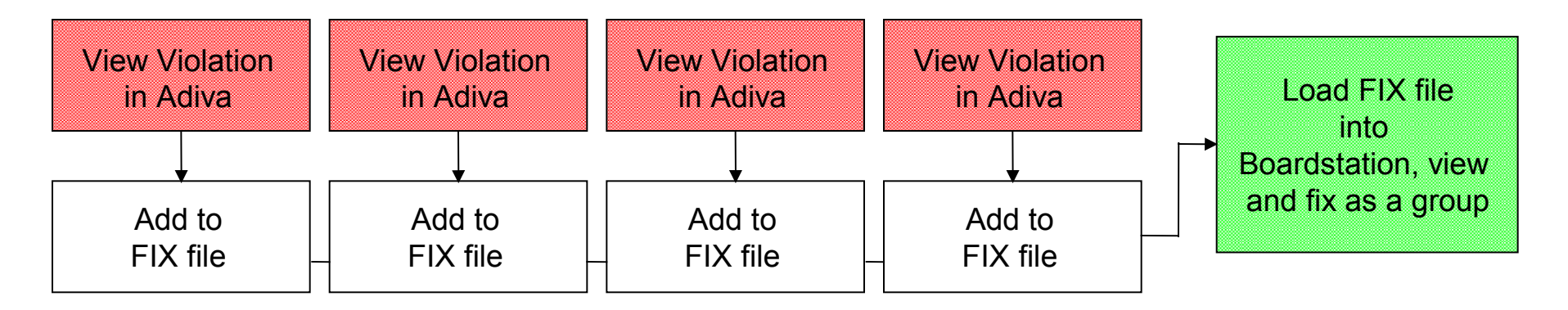

### Viewing Individual ADIVA Violations in Mentor Boardstation

(See ADIVA's DRC User Guide for further details about running checks and viewing results)

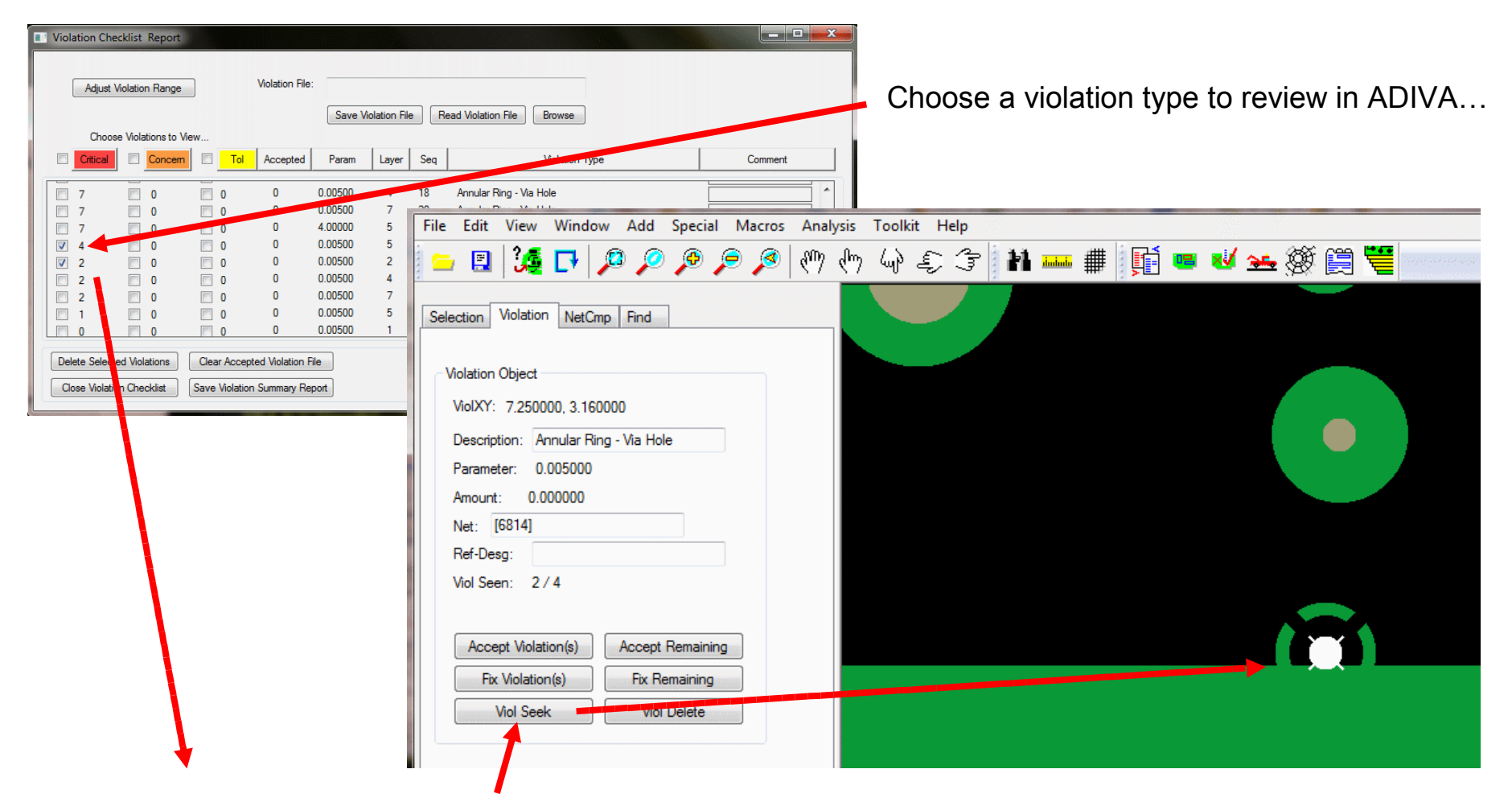

... then select Viol Seek to see the violations in ADIVA

### Viewing Individual ADIVA Violations in Mentor Boardstation

Then, for any given violation in ADIVA, select in Mentor Boardstation the **ADIVA** menu and choose **Seek/Link Review...** (hotkey ctrl-R)

to see the violation in Boardstation

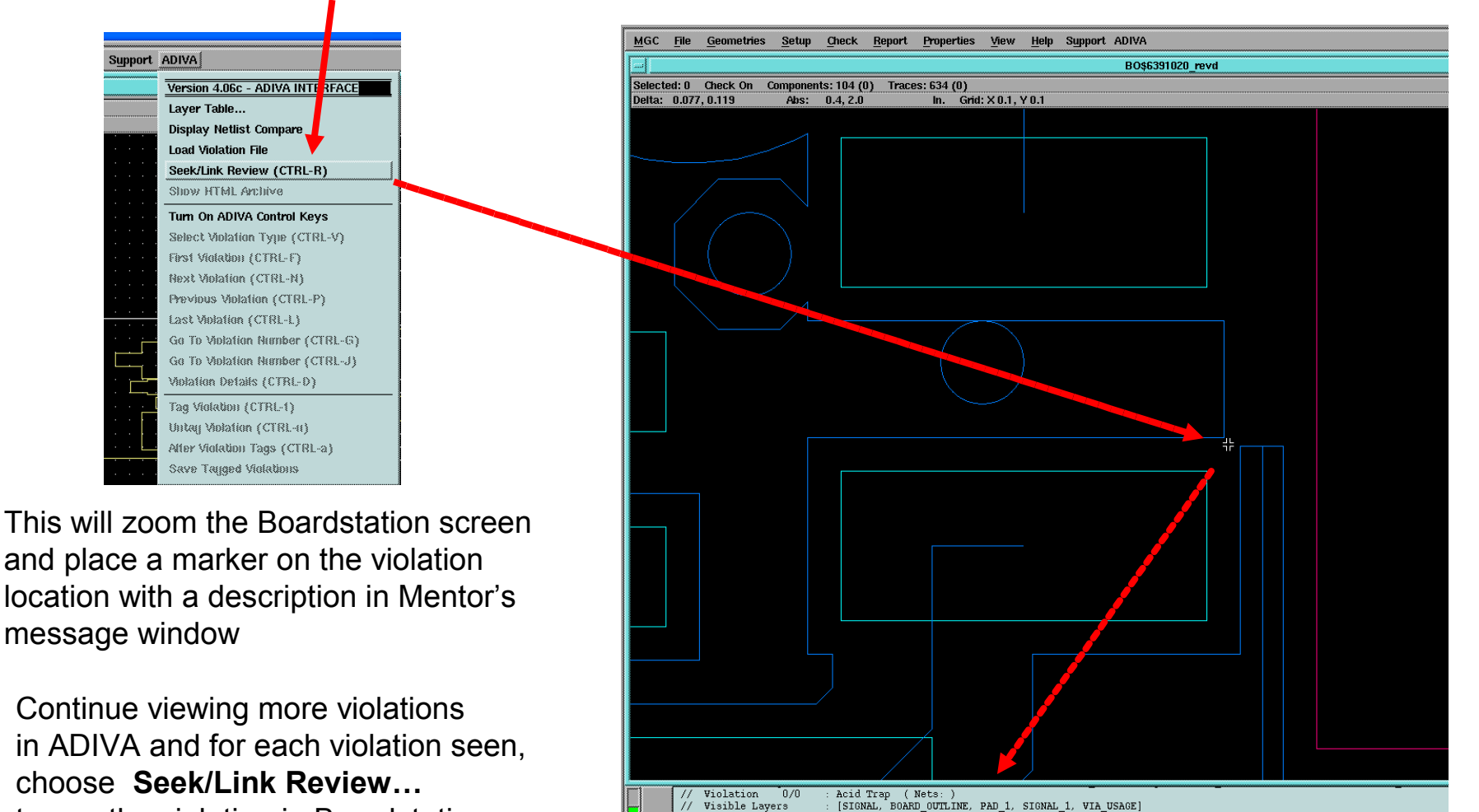

[X, Y] Location

(0.323, 1.881) (Param: 3.00000) (Value: -1.000000) Copyright © 2021 – Adiva Corporation

# Saving an ADIVA FIX Violation File for Read In by Mentor Boardstation

(See ADIVA's DRC User Guide for further details about running checks and viewing results)

| File Edit View Windo                                                                                                    | ow Add Special Macros         | Analysis Toolkit Help                 |                                  |                              |              |
|----------------------------------------------------------------------------------------------------|-------------------------------|---------------------------------------|----------------------------------|------------------------------|--------------|
| 😑 🗉 📴 🕞 .                                                                                                    | <u> </u>                      | 🖑 🖑 🗿 🕈 🕷                             | i 📖 # 📑 🖷 💅                      | 🛥 🏽 🗒 🖉                      |              |
| Selection Violation NetCri<br>Violation Object<br>ViolXY: 7.250000, 3.16(<br>Description: Annular Rin<br>Parameter: 0.005000<br>Amount: 0.000000<br>Net: [6814]<br>Ref-Desg:<br>Viol Seen: 2 / 4<br>Accept Violation(s) | mp Find                       |                                       |                                  |                              |              |
| Viol Seek                                                                                                    | Choose a vie<br>through the o | plation type in A<br>chosen violatior | DIVA's Violati<br>ns reviewing e | ion Checklist ar<br>ach one… | nd Viol Seel |

Tag specific violations using **Fix Violation**. Each violation tagged as "Fixed" will be placed into a file that can be converted and read later by someone tasked with "Fixing" the selected violations. This Fix Violation file is located in the ADIVA project directory called "**fix.vio**".

## Loading an ADIVA FIX Violation File into Mentor Boardstation

Select the Load Violation File menu pick in Mentor Boardstation and choose ADIVA's "fix.vio" file

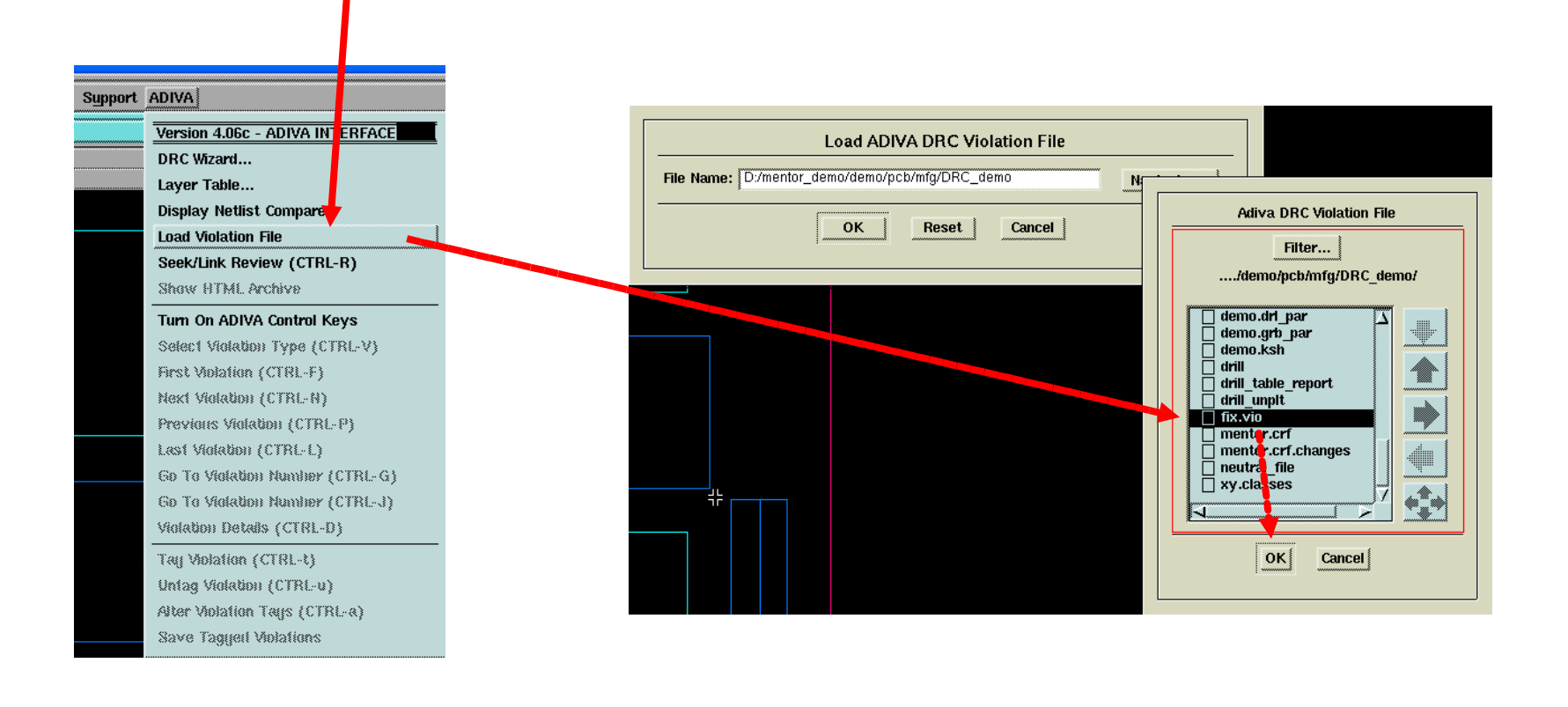

### Viewing ADIVA FIX Violations in Mentor Boardstation

When the Load Violation File function completes, choose a violation type to review

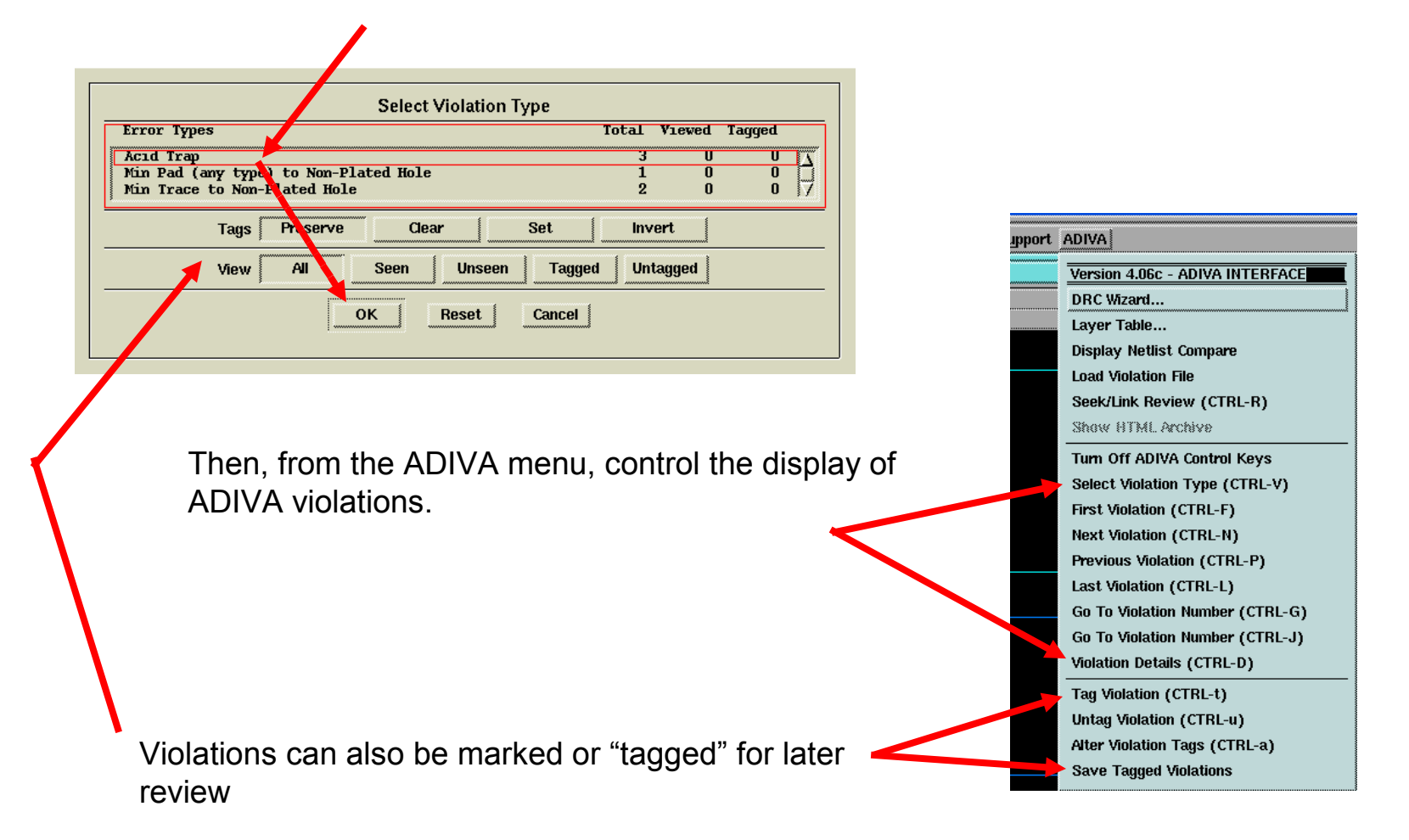

### **Extra Functions**

By choosing **Seek/Link Review**, Boardstation will center its graphics screen on the XY location of ADIVA's screen center.

To mark screen center in ADIVA, select the **Link to CAD** toolbar icon....

...before selecting **Seek/Link Review** in Boardstation

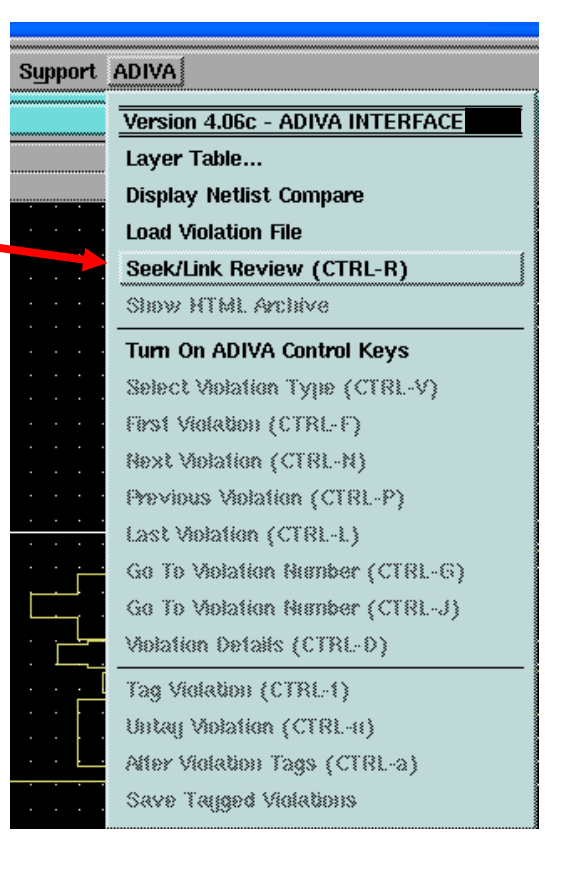

### END ADIVA to Mentor Boardstation Violation Link-Back

Document: 2/8/2021

Adiva Version 9.5 Copyright © 2021 – Adiva Corporation